## **ROOM RESERVATION INSTRUCTIONS**

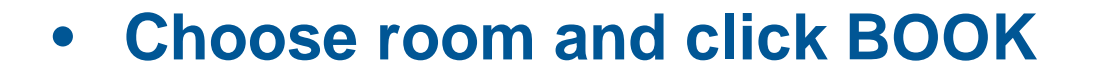

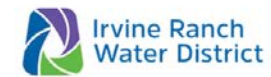

OCTOBER 24, 2024 1 3:27PM

ABOUT US CUSTOMER CARE SAVE WATER & MONEY FACILITIES SERVICES CONSTRUCTION COMMUNITY RESOURCES BUSINESS

# Bookeo

### 2025 Meeting Room Reservations (Internal Use)

Available public meeting rooms

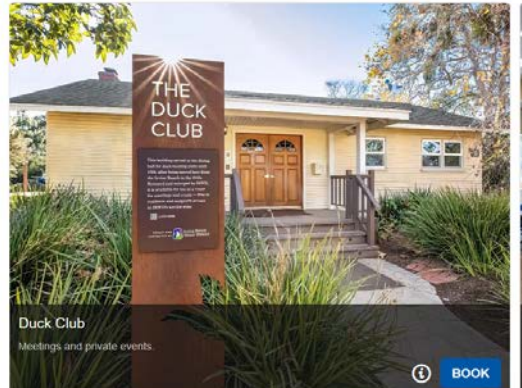

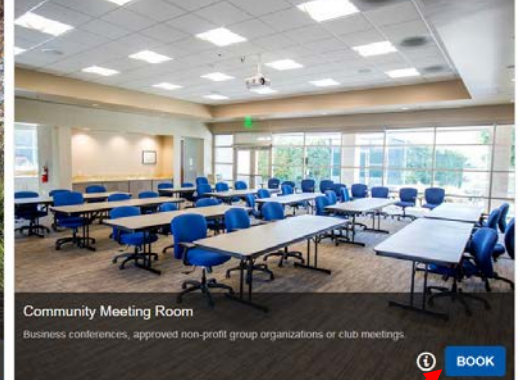

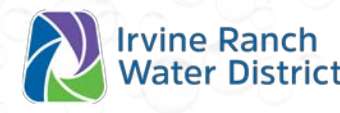

 $^{\sim}$ 

1 room per month only

Choose your date and time

### **Irvine Ranch** Water District ABOUT US CUSTOMER CARE SAVE WATER & MONEY FACILITIES SERVICES CONSTRUCTION COMMUNITY RESOURCES BUSINESS R Bookeo 2025 Meeting Room Reservations (Internal Use) Duck Club

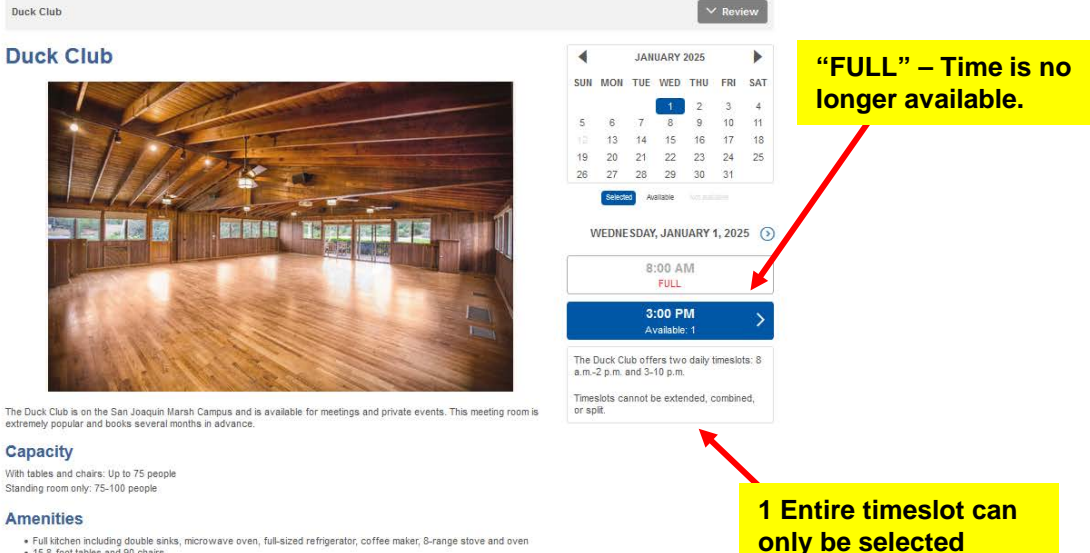

OCTOBER 24, 2024 I 4:03PM

· Outdoor gas barbecur Timeslots

 15.8-foot tables and 90 chairs · Air conditioning/heating

Capacity

The Duck Club offers two daily timeslots: 8 a.m.-2 p.m. and 3-10 p.m. Timeslots cannot be extended, combined, or split.

. The projector and screen are available to connect with your personal device via Bluetooth or HDMI

## • Enter event details

- Purpose of event
- Number of guests expected
- Agree to disclaimer requirements
- Select your choice for BBQ access and serving alcohol
- Click "Next"

| ABOUT US                                        | CUSTOMER CARE                                                        | SAVE WATER & MONE                                                                     | FACILITIES                       | SERVICES         | CONSTRUCTION          | COMMUNITY RESOURCES             | BUSINESS         |
|-------------------------------------------------|----------------------------------------------------------------------|---------------------------------------------------------------------------------------|----------------------------------|------------------|-----------------------|---------------------------------|------------------|
| 😭 Book                                          | 90                                                                   |                                                                                       |                                  |                  |                       |                                 |                  |
| 2025 I                                          | Meeting Ro                                                           | oom Reserva                                                                           | tions (In                        | ternal (         | Use)                  |                                 |                  |
| Duck Club<br>Friday, Jar                        | uary 3, 2025 3:00 PN                                                 | Λ                                                                                     |                                  |                  |                       |                                 | ~                |
| * Name o                                        | r purpose of ev                                                      | vent                                                                                  |                                  |                  |                       |                                 |                  |
| Please clearl                                   | y describe your event                                                |                                                                                       |                                  |                  |                       |                                 |                  |
| Monthly clu                                     | b meeting                                                            |                                                                                       |                                  |                  |                       |                                 |                  |
| Capacity wit<br>Standing roo                    | n tables and chairs: up<br>m only: 75-100 people                     | o to 75 people                                                                        |                                  |                  |                       |                                 |                  |
| 25                                              |                                                                      |                                                                                       |                                  |                  |                       |                                 |                  |
| * Disclair                                      | ner                                                                  |                                                                                       |                                  |                  |                       |                                 |                  |
| The following<br>"Irvine Ranch<br>or support th | disclaimer must be in<br>Water District makes<br>purpose of the ever | icluded in any published an<br>its facilities available for us<br>it or its sponsor." | nouncement:<br>e by residents ar | nd nonprofit org | ganizations merely as | a public service, but does not, | by allowing this |
| 🗸 l agree                                       |                                                                      |                                                                                       |                                  |                  |                       |                                 |                  |
| * BBO ac                                        | cess                                                                 |                                                                                       |                                  |                  |                       |                                 |                  |
| DUQ au                                          |                                                                      |                                                                                       |                                  |                  |                       |                                 |                  |
| Would you like                                  | e access to the BBQ                                                  | on premises?                                                                          |                                  |                  |                       |                                 |                  |

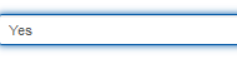

Alcohol Liability Insurance is required; proof of insurance must be emailed to CommunityRelations@IRWD.com prior to your event.

Next >

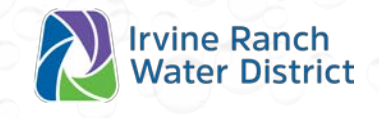

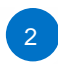

Enter your contact information.

As always, ensure the name and address matches your IRWD billing information.

- You can register as a customer by:
  - Create a user ID & password under "Sign in"
  - OR sign in using your Google account •
  - OR sign in using your Facebook account
- Confirm you are within the IRWD service area
- Click "Next"

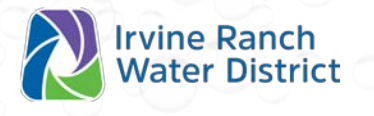

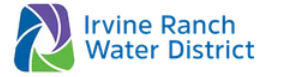

OCTOBER 24, 2024 14:03PM

SAVE WATER & MONEY FACILITIES SERVICES CONSTRUCTION COMMUNITY DESOURCES

Bookeo

### 2025 Meeting Room Reservations (Internal Use)

| Duck Club<br>Friday, January 3, 202 | 5 3:00 PM                                   | ✓ Review |
|-------------------------------------|---------------------------------------------|----------|
|                                     | Please input your details                   |          |
|                                     | Fields marked with * are required           |          |
| 上 Sign in 🧲 Co                      | ntinue with Google f Continue with Facebook |          |
| * First name                        | Lasthame                                    |          |
| Test                                | Test                                        |          |
| Contact details                     |                                             |          |

| meetingroom@irwd.com |          |
|----------------------|----------|
| Phone                |          |
| 714-555-1212         | mobile V |

### Organization

Reminder: The Duck Club and Community Meeting Room are available to nonprofits and residents within the IRWD service area only Please ensure this address matches that of your IRWD billing address

Address

Irvine

\* Addre

If applicat

### \* City

### \* Zip/Postcode

92802

IRWD service area

I confirm I am a resident or representative of the address listed above, which is within the IRWD service are  $\checkmark$ 

# Non-registered customers cannot continue unless you:

- Create a user ID and password or:
- Use your Google or Facebook account or:
- Request an email verification

NOTE: "Go back" option will not allow you to continue with your booking. You must choose sign in or continue with Google or Facebook.

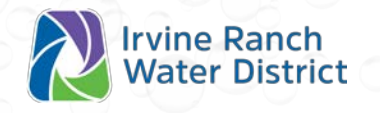

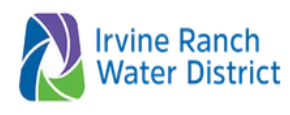

OCTOBER 24, 2024 I 4:34PM

🗸 Review

ABOUT US CUSTOMER CARE SAVE WATER & MONEY FACILITIES SERVICES CONSTRUCTION COMMUNITY RESOURCES BUSINESS

Bookeo

### 2025 Meeting Room Reservations (Internal Use)

Duck Club Wednesday, January 1, 2025 3:00 PM

> Welcome back, email@irwd.com! It looks like you are already registered as a customer, but have not set up a password yet. To ensure it is really you, please verify your identity or set a password that you can use in the future.

The booking process will resume once you have verified your identity or set a password.

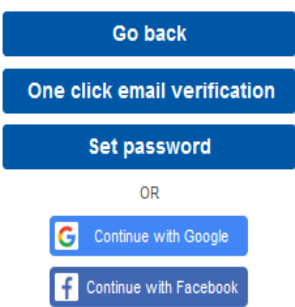

## ADDITIONAL BOOKING REQUESTS?

- Click "Request another reservation" to add bookings
  - Note: for each additional booking, you will be required to enter the event details

## NO ADDITIONAL BOOKING REQUESTS?

- Review information and make any necessary changes.
- Review and agree to the terms and conditions – no signature required!
- Click "Submit request"

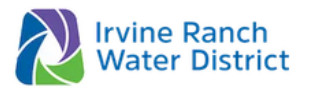

OCTOBER 24, 2024 | 4:03PM f 😒 🛅 🎯 🔊

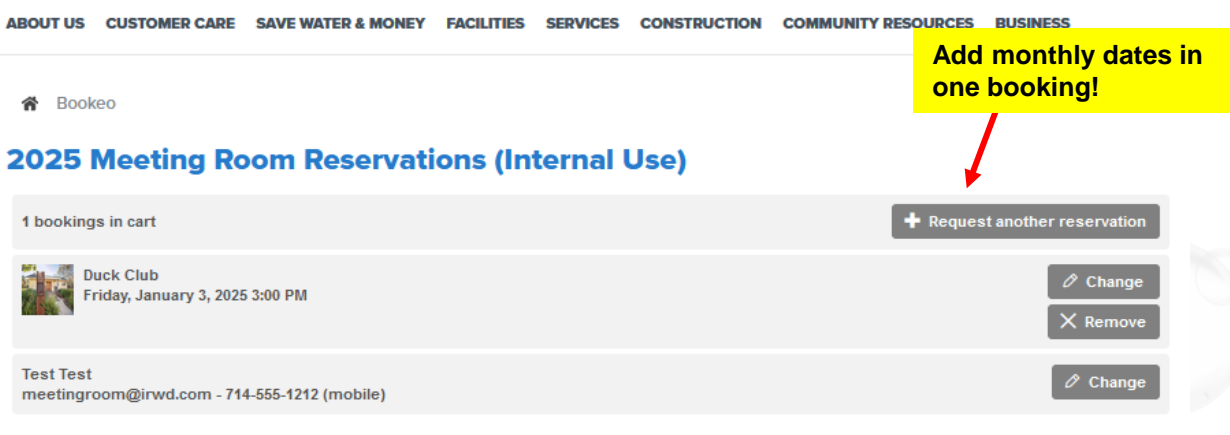

Your bookings are not confirmed yet.

Please review all the booking details above before proceeding

### Booking request pending

This is a booking request only, and it will be reviewed by our staff before being accepted or declined.

You will be notified via email when the booking is accepted or declined.

### Terms and conditions

By checking the box below, you confirm that you have read, understand and agree to these Terms and Conditions and applicable Special Conditions; agree to not charge for admission and will not sell products or services at the event; and certify that you are over the age of 18 and a duly authorized agent for the above-stated organization and/or residence.

IRWD Public Room Use Agreement

- Limitations. The Agreement is limited to the above specified Premises, purposes, dates, time, and duration. IRWD makes these facilities available for public use as a public service and reserves the right to approve or deny applications in the General Manager's, or designee's, sole discretion.
- 2. <u>Compliance with Rules</u>; <u>Supervision</u>. Applicant must comply with and cause its employees, officers, agents, representatives, licensees, volunteers, and invitees (collectively, "Applicant's Invitees") to comply with and be subject to all these Terms and Conditions, and with any and all instructions and directions of authorized agents of Irvine Ranch Water District ("District"). Applicant shall continuously supervise and control Applicant's Invitees. Each person entering the Premises under this Agreement will be considered to be acting as Applicant's agent and enters at their own risk.

3. Inspection. The District's representatives may enter and inspect the facilities at any time, without notice.

4. Reservations. Reservations are handled on a first come first served hasis. No user or oroup may use a niven facility more than one time per month

I agree to the conditions and policies above

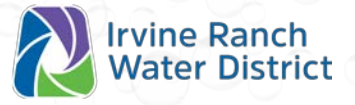

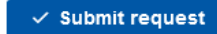

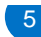

# **EMAIL NOTIFICATIONS**

- Submission complete!
- Booking request receipt will be emailed
- Print for your records

ine Ranch

• Allow at least 5 business days for review

NOTE: As always, bookings are in pending status for review and are not confirmed until approved by staff.

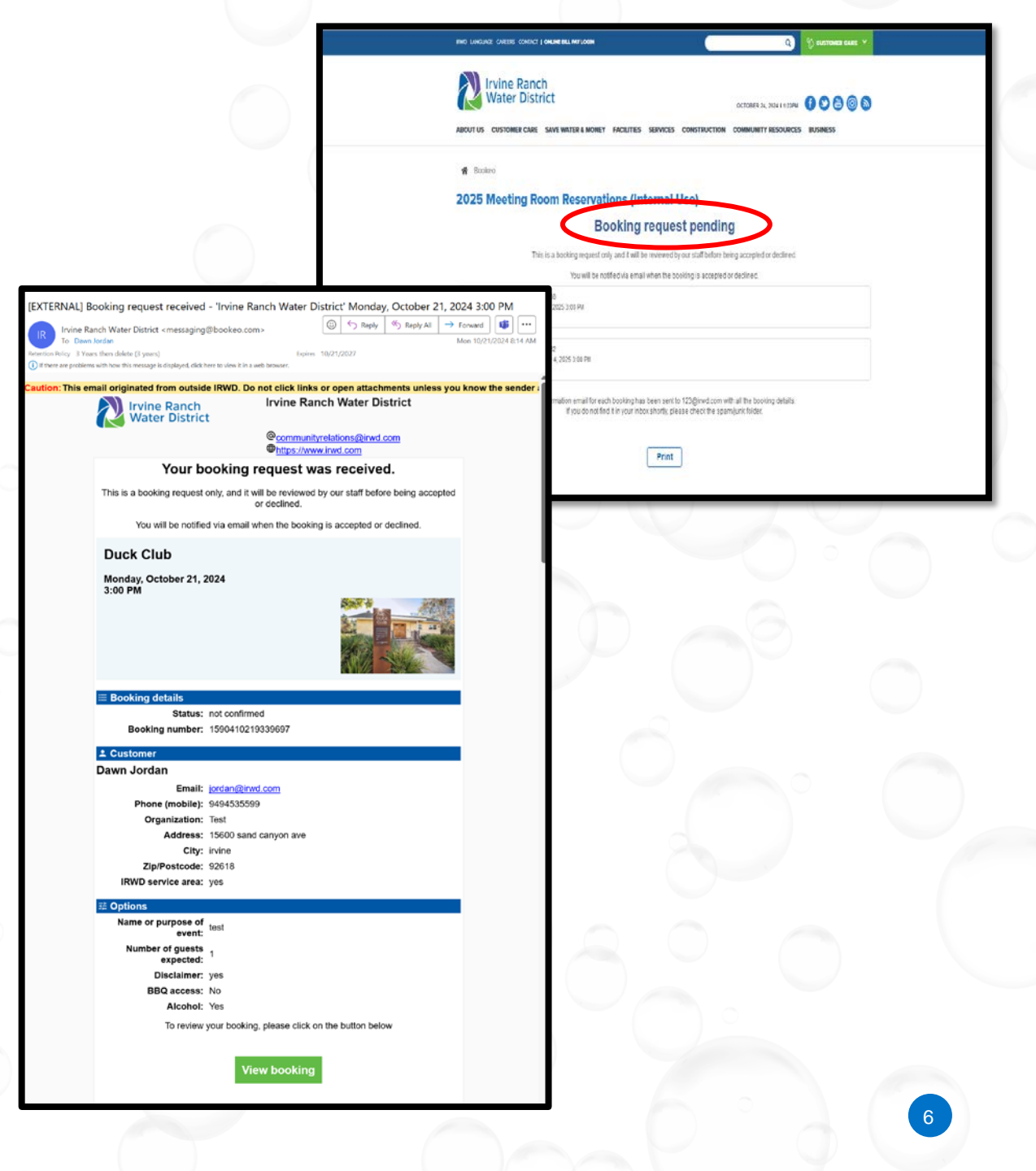

# **EMAIL NOTIFICATIONS**

- Once your request has been processed, an email confirmation is sent
- You can add the reservation to your personal calendar
- Click "View/change your booking" to make edits to existing bookings

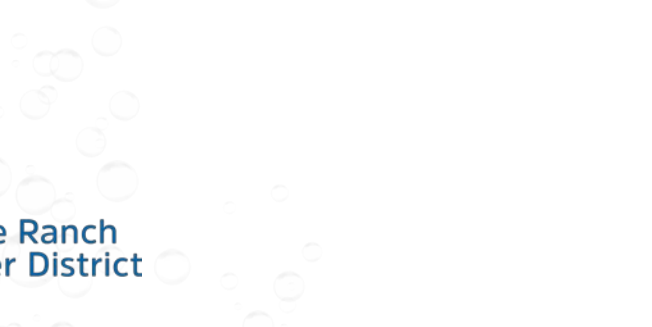

[EXTERNAL] Booking confirmed - 'Irvine Ranch Water District' Wednesday, January 1, 2025 8:00 AM

| Irvine Ranch Water District <messaging@bookeo.com></messaging@bookeo.com>                                                                                                    | $\textcircled{$\textcircled{$\textcircled{$\textcircled{0}$}$}} \hookrightarrow \operatorname{Reply} \ \bigotimes \ \operatorname{Reply} \operatorname{All} \ \rightarrow \ \operatorname{Forward} \ \fbox{$\textcircled{0}$} \ \fbox{$\overbrace{$\textcircled{0}$}$} \ \fbox{$\overbrace{$\textcircled{0}$}$} \ \r{{}\textcircled{0}$}$ |
|----------------------------------------------------------------------------------------------------|----------------------------------------------------------------------------------------------------|
| To Dawn Jordan                                                                                                    | Thu 10/24/2024 2:57 PM                                                                                                    |
| Retention Policy 3 Years then delete (3 years) Expires                                                                                                    | 10/24/2027                                                                                                    |
| There are problems with now this message is displayed, click here to view it in a web browser.                                                                                                    |                                                                                                    |
| ATT00001.ics appointment.ics 963 bytes                                                                                                    |                                                                                                    |
| Irvine Ranch                                                                                                    | II Water District                                                                                                    |
| Water District                                                                                                    |                                                                                                    |
| Communityre<br>Thttps://www.i                                                                                                    | lations@irwd.com<br>rwd.com                                                                                                    |
| Your booking is conf                                                                                                    | irmed!                                                                                                    |
| Duck Club                                                                                                    |                                                                                                    |
| Wednesday, January 1, 2025                                                                                                    |                                                                                                    |
| 8:00 AM                                                                                                    |                                                                                                    |
|                                                                                                    |                                                                                                    |
| <b>≡ B</b> ooking details                                                                                                    |                                                                                                    |
| Status: confirmed                                                                                                    |                                                                                                    |
| Booking number: 1590410247643030                                                                                                    |                                                                                                    |
| ± Customer                                                                                                    |                                                                                                    |
| Test Test                                                                                                    |                                                                                                    |
| Email: jordan@irwd.com                                                                                                    |                                                                                                    |
| Phone (mobile): 9494534499                                                                                                    |                                                                                                    |
| Address: 123 test                                                                                                    |                                                                                                    |
| City: city                                                                                                    |                                                                                                    |
| Zip/Postcode: 92802                                                                                                    |                                                                                                    |
| IRWD service area: yes                                                                                                    |                                                                                                    |
| <b>莽 Options</b>                                                                                                    |                                                                                                    |
| Name or purpose of test<br>event:                                                                                                    |                                                                                                    |
| Number of guests 75                                                                                                    |                                                                                                    |
| Disclaimer: ves                                                                                                    |                                                                                                    |
| BBQ access: No                                                                                                    |                                                                                                    |
| Alcohol: No                                                                                                    |                                                                                                    |
| D Message                                                                                                    |                                                                                                    |
| A few key reminders for use of the Duck Club:                                                                                                    |                                                                                                    |
| <ul> <li>Will is available. The network name is "irwd_guest".<br/>connected and no password is needed.</li> <li>For publicly posted events you must include the for<br/>"irvine Ranch Water District makes its facilities<br/>and nonprofit organizations merely as a public serv<br/>use, endorse or support the purpose of the event of<br/>Cancellation notifications are required at least one<br/>date. However, if you know you will no longer need<br/>please email <u>CommunityRelations@IRWD.com</u> imm<br/>tunity to use the facility.</li> <li>Please read the reservation package (PDF) thorou<br/>policies and guidelines. The attachment includes:</li> </ul> | Please follow the instructions once<br>lowing IRWD disclaimer:<br>s available for use by residents<br>ice, but does not, by allowing this<br>r its sponsor"<br>week prior to your first reserved<br>your reservation sooner than that,<br>nediately to allow others an oppor-<br>ghily to understand the Duck Club                        |
| <ul> <li>Directional map to share with your guests</li> <li>Room checklist</li> </ul>                                                                                                    | You can now change or                                                                                                    |
| Room FAQs     Boom guidelines                                                                                                    | concol your bookings                                                                                                    |
| Key card instructions     AV instructions                                                                                                    | calleer your bookings.                                                                                                    |
| View reservation package (PDE)                                                                                                    |                                                                                                    |
| To review or change your booking, please clic                                                                                                    | k on the button below                                                                                                    |
| View / change booki                                                                                                    | ng                                                                                                    |

## **CHANGE A RESERVATION**

- Choosing "View/change booking" in your email confirmation allows you to:
  - Change the facility, date/time, event details, or contact information
  - Cancel your booking
  - Print your booking confirmation

|                                                                                                    | www.irwd.com    |                                                  |                                 |        |
|----------------------------------------------------------------------------------------------------|-----------------|--------------------------------------------------|---------------------------------|--------|
|                                                                                                    |                 |                                                  |                                 |        |
| Duck Club                                                                                                 |                 |                                                  |                                 | 🖉 Char |
| Wednesday, January 1, 202                                                                                 | 25 8:00 AM      |                                                  |                                 | 🖉 Char |
| Name or purpose of event:<br>Number of guests expecte<br>Disclaimer: yes<br>BBQ access: No<br>Alcohol: No | : test<br>d: 75 |                                                  |                                 | 0 Char |
| Test Test<br>jordan@irwd.com - 949453                                                                     | 34499 (mobile)  |                                                  |                                 | Ø Char |
| Status: confirmed                                                                                         |                 |                                                  |                                 |        |
|                                                                                                    |                 | Review your bool                                 | king                            |        |
|                                                                                                    |                 | To change your booking click on the Change b     | uttons above.                   |        |
|                                                                                                    | You can cancel  | your booking by clicking on the button below. Yo | ou will be prompted to confirm. |        |
|                                                                                                    |                 | Cancel my booking P                              | rint                            |        |
|                                                                                                    |                 |                                                  |                                 |        |

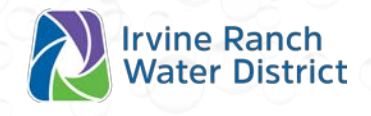

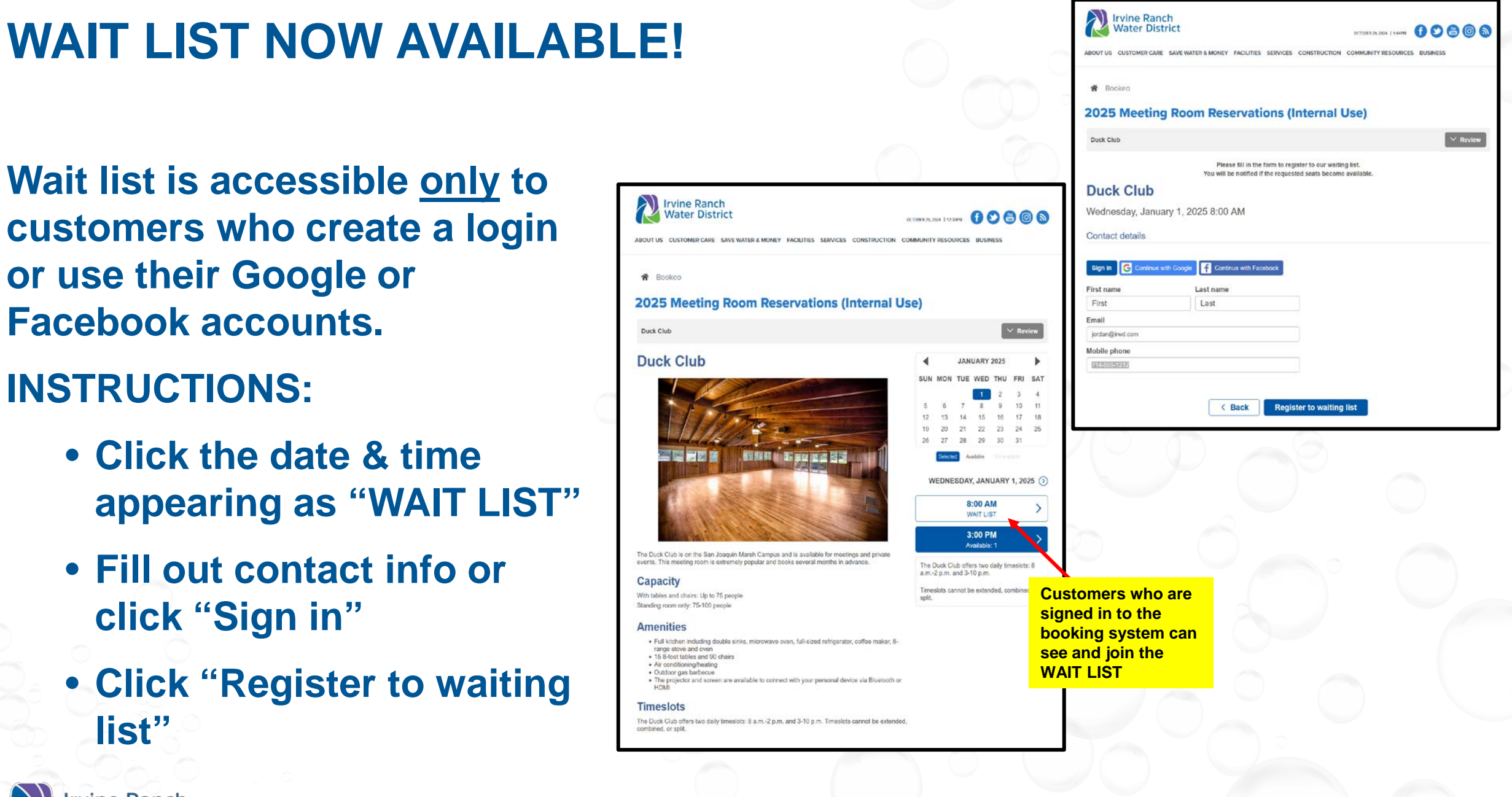

# WAIT LIST INSTRUCTIONS

- You will receive an email to confirm your waitlist registration has been received.
- If the room becomes available, you will receive an email notification. You have 24 hours to book before the next person on the waitlist is notified.

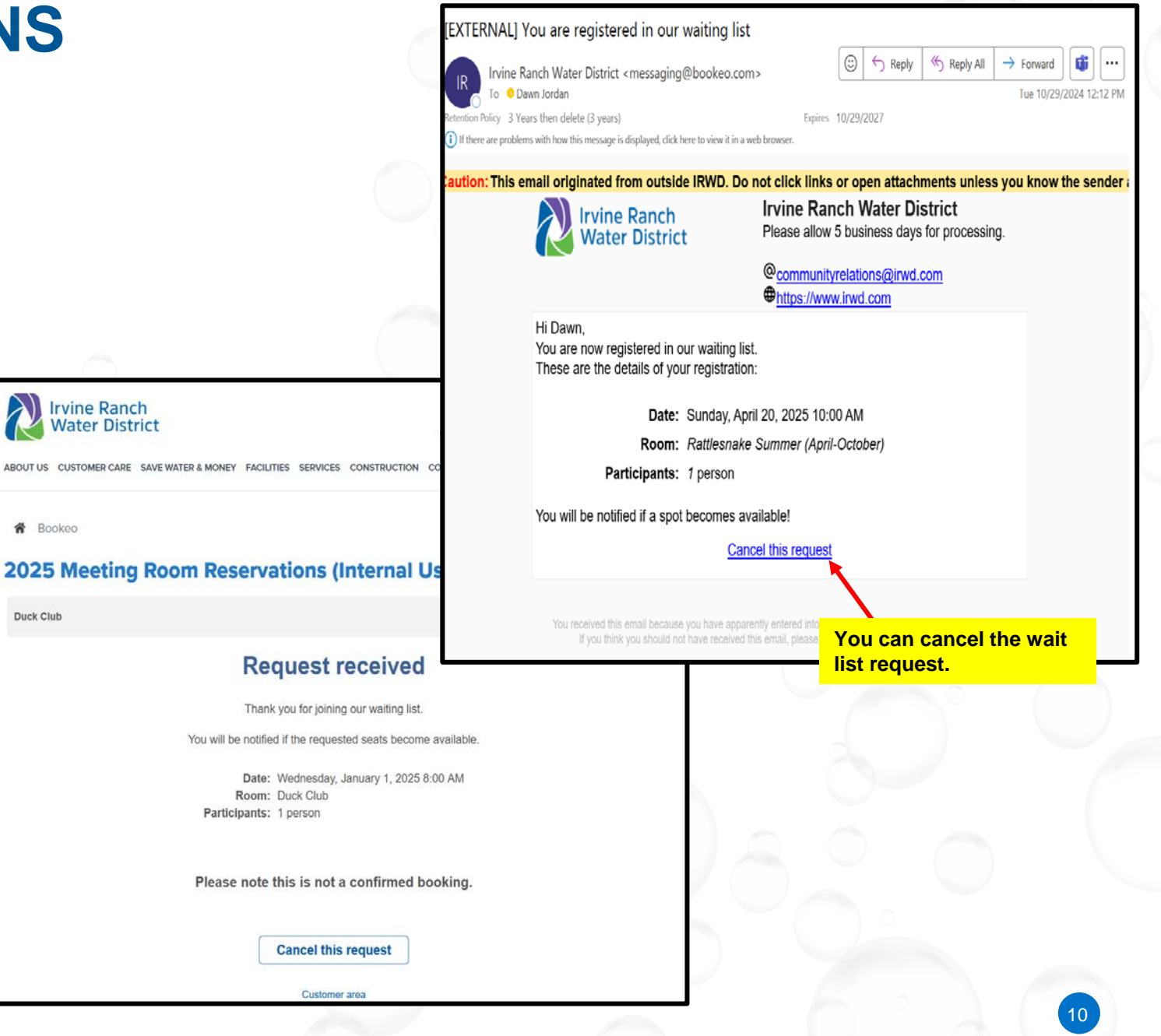

## **CUSTOMER AREA**

- Creating a customer account allows you to access your profile, view existing bookings, or create a new booking.
- When you are signed in, you will also be able to join the waitlist on rooms, giving you first access if there are cancellations.

| BOUT US CUSTOMER CARE SAVE WATER & MONEY FACILITIES SERVICES CONSTRUCTION COMMUNITY RESOURCES BUSINESS |                                                                 |  |  |  |  |
|----------------------------------------------------------------------------------------------------|-----------------------------------------------------------------|--|--|--|--|
| <b>1</b> B                                                                                             | lookeo                                                          |  |  |  |  |
| 202                                                                                                    | 5 Meeting Room Reservations (Internal Use)                      |  |  |  |  |
|                                                                                                    | Hi Dawn !                                                       |  |  |  |  |
|                                                                                                    | Please select one of the actions below                          |  |  |  |  |
|                                                                                                    | New booking     Make a new booking.                             |  |  |  |  |
|                                                                                                    | Your bookings           View and manage your existing bookings. |  |  |  |  |
|                                                                                                    | S Your profile<br>Change your contact details and password.     |  |  |  |  |
|                                                                                                    | Sign out<br>Leave the customer area.                            |  |  |  |  |

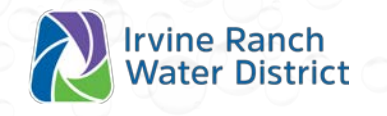

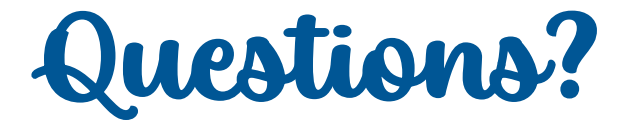

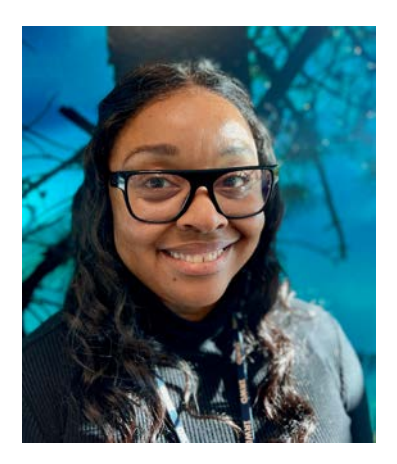

Dawn Jordan-Romero Community Relations Specialist

Email <u>CommunityRelations@IRWD.com</u> or <u>Jordan@IRWD.com</u> Call 949-453-5599

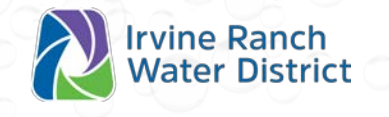